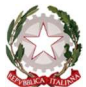

# MASTER DI I LIVELLO

Procedura per la compilazione on-line della domanda di ammissione per l'Anno Accademico 2022/2023 sul sistema NETTuno PA.

# **! NOTA BENE !**

Le domande di ammissione saranno accettate dalla segreteria didattica solo se complete di tutti i dati e gli allegati richiesti.

# Come inserire la Domanda di Ammissione su NETTuno PA

Collegarsi al seguente link: <u>https://registroelettronico.nettunopa.it/ammissioni/?id=116001</u>

AMMISSIONI ONLINE CONSERVATORIO DI MUSICA GIOVAN BATTISTA MARTINI

| Castle servere                            |   |          |
|-------------------------------------------|---|----------|
| Sceita percorso                           |   |          |
| Ordinamento<br>Selezionare un Ordinamento | Ŧ |          |
|                                           |   |          |
|                                           |   |          |
| Per informazioni - <i>loquinos</i> .      |   | Wnettuno |

▶ Dal menù a tendina, selezionare l'ordinamento scelto:

# AMMISSIONI ONLINE CONSERVATORIO DI MUSICA GIOVAN BATTISTA MARTINI Scelta percorso Ordinamento Selezionare un Ordinamento Master (A.A. 2022/2023) Permozio

Pag. 1 di 8

Codice Fiscale 80074850373 Piazza Rossini, 2 - 40126 Bologna - Tel. 051.221483 – 051.233975 – 051.271740 pec: conservatoriobologna@pec.it www.consbo.it

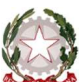

▶ Dal menù a tendina che comparirà, selezionare il corso a cui vuoi iscriverti:

|                                        | PRIO DI MUSICA GIOVAN BATTISTA MARTINI           |
|----------------------------------------|--------------------------------------------------|
| Scelta percorso                        |                                                  |
| Ordinamento<br>Master (A.A. 2022/2023) | Selezionare un corso                             |
|                                        | Principi di Tecnica e d'Insegnamento della Viola |
|                                        | Music Management e Copyright                     |
| Per informazioni - Inquines            | Whetture                                         |

# ► Selezionare "Avanti":

### AMMISSIONI ONLINE CONSERVATORIO DI MUSICA GIOVAN BATTISTA MARTINI

| Scelta percorso                        |     |                                                      |        |
|----------------------------------------|-----|------------------------------------------------------|--------|
| Drdinamento<br>Master (A.A. 2022/2023) | × • | Selezionare un corso<br>Music Management e Copyright | X ¥    |
|                                        |     |                                                      | Avanti |
|                                        |     |                                                      |        |

### ► Selezionare ancora "Avanti":

| AMMISSIONI                                                        | DNLINE CONSERVATORIO DI MUSICA GIOVAN BATTISTA MARTINI |          |
|-------------------------------------------------------------------|--------------------------------------------------------|----------|
| 1.A CONFERMA                                                      |                                                        |          |
| Domanda di Ammissione                                             |                                                        |          |
| Master<br>Music Management e Copyright                            |                                                        |          |
| Annulla                                                           |                                                        | Avanti   |
|                                                                   |                                                        | ülestre: |
| Music Management e Copyright Annulla Per Informazieri - Inquirier |                                                        | Avanti   |

Pag. 2 di 8

Codice Fiscale 80074850373 Piazza Rossini, 2 - 40126 Bologna - Tel. 051.221483 – 051.233975 – 051.271740 pec: conservatoriobologna@pec.it www.consbo.it

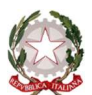

Ministero dell'Università e della Ricerca

Alta Formazione Artistica, Musicale e Coreutica Conservatorio di Musica "Giovan Battista Martini"

~ Bologna ~

### ► Compilare l'Anagrafica:

| 2. SCHEDA D'AMMISSIONE                             |   |                                                      |                                                  |        |
|----------------------------------------------------|---|------------------------------------------------------|--------------------------------------------------|--------|
| Dati Anagrafici                                    |   |                                                      |                                                  |        |
| Nome studente - First name(s)*:                    |   | Cognome studente - Family name*:                     |                                                  |        |
|                                                    |   |                                                      |                                                  |        |
| Sesso - Gender*;                                   |   | Codice fiscale*:                                     |                                                  |        |
| Seleziona - Select                                 | ~ |                                                      |                                                  |        |
| Dall Nascila                                       |   |                                                      |                                                  |        |
| Data di nascita - Date of birth*:                  |   |                                                      |                                                  |        |
| 1                                                  |   |                                                      |                                                  |        |
| Nazione di nascita - Country of birth*:            |   | Provincia nascita*: State or province of birth       | Comune nascita*: Town of birth                   |        |
| Seleziona                                          | ~ | Impostare prima la nazione                           | Impostare prima la provincia                     | ~      |
| Cittadinanza in - Nationality*:                    |   |                                                      |                                                  |        |
| Seleziona                                          | ~ |                                                      |                                                  |        |
| Dali di residenza Nazione - Country of residence*: |   | Provincia residenza*: State or province of residence | Comune residenzat: Town of residence             |        |
| ITALIA                                             | ~ | Seleziona 🗸                                          | Impostare prima la provincia                     | ~      |
| Cap residenza - ZIP code (Postal code)*:           |   | Indirizzo residenza e n. civico Streef addresa":     |                                                  |        |
|                                                    |   |                                                      |                                                  |        |
| Dati Contatto                                      |   |                                                      |                                                  |        |
| Telefono - Mabile *:                               |   | Maii contatto - Email address*:                      | Ripetere mail contatto - Re-type email address*: |        |
|                                                    |   |                                                      |                                                  |        |
|                                                    |   |                                                      |                                                  |        |
| Annulla                                            |   |                                                      |                                                  | Avanti |
|                                                    |   |                                                      |                                                  |        |

### N.B.: tutti i campi sono obbligatori.

# Dati Anagrafici

**Cognome:** inserire solamente il cognome (o i cognomi) a caratteri maiuscoli; **Nome:** inserire solamente il nome (o i nomi) a caratteri maiuscoli; **Sesso:** selezionare dal menù a tendina se Maschio (M) o Femmina (F); **Codice Fiscale:** inserire il proprio Codice Fiscale.

# <mark>Dati Nascita</mark>

**Data di nascita**: dal calendario che compare selezionando la *Data di nascita*, selezionare Anno, Mese e Giorno di nascita, oppure inserire digitando la data nel formato gg/mm/aaaa;

Nazione di nascita: selezionare dal menù a tendina la nazione di nascita;

Provincia di nascita: se la *Nazione di nascita* selezionata è l'ITALIA, selezionare dal menù a tendina la Provincia di nascita;
Comune di nascita: se la *Nazione di nascita* selezionata è l'ITALIA, selezionare dal menù a tendina il Comune di nascita;
Comune straniero di nascita: se la *Nazione di nascita* selezionata è diversa dall'ITALIA, digitare il nome del Comune straniero di nascita;

Cittadinanza in: selezionare dal menù a tendina la Nazione di cui si è cittadini.

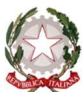

### Dati di residenza

### N.B.: nel caso di allievi stranieri, se già nota, inserire il domicilio in Italia e non la residenza estera.

Nazione: selezionare dal menù a tendina la Nazione in cui si è residenti;

**Provincia di residenza**: se la *Nazione* di residenza selezionata è l'ITALIA, selezionare dal menù a tendina la Provincia di residenza;

**Comune di residenza**: se la *Nazione* di residenza selezionata è l'ITALIA, selezionare dal menù a tendina il Comune di residenza;

**Comune straniero di residenza**: se la *Nazione* di residenza selezionata è diversa dall'ITALIA, digitare il nome del Comune straniero di residenza;

CAP residenza: inserire il CAP (Codice di Avviamento Postale) del Comune di residenza;

Indirizzo residenza e nº civico: inserire l'indirizzo e il numero civico di residenza.

### Dati Contatto

**Telefono:** inserire il proprio numero di telefono. Se il numero è straniero, prima del numero, inserire il prefisso internazionale.

Mail contatto: inserire la propria mail;

Ripetere mail contatto: inserire nuovamente la propria mail.

▶ Dopo aver inserito tutti i dati, selezionare "Avanti":

| balagaid  New Starsen (Africanne)(Y:  PGULAD  New Starsen (Africanne)(Y:  PGULAD  PGUSDAD  PGUSDAD  PGUSDAD  Codes Starser':  PGUSDAD Starsec  PGUSDAD Starsec  PGUSDAD Starsec  PGUSDAD Starsec  PGUSDAD  PGUSDAD Starsec  PGUSDAD  PGUSDAD Starsec  PGUSDAD  PGUSDAD PGUSDAD PGUSDAD  PG                                                                                                    |        |
|----------------------------------------------------------------------------------------------------|--------|
| None stadente - Find vanany?<br>NOLDO     Cognone stadente - Fanily same?<br>NECENOC       NoteConstruction     Defension       NoteConstruction     Polynologi blading - Fanily same?<br>Provincia match?       NoteConstruction     Polynologi blading - Fanily same?<br>Provincia match?       Statuse - Goody of Jath?     Polynologi blading - Fanily same?<br>Provincia match? Statuse province of bith       Statuse - Goody of Jath?     Polynologi blading - Fanily same?<br>Polynologi blading - Fanily same?<br>Polynol                                                                                                    |        |
| Main A A A A A A A A A A A A A A A A A A A                                                                                                    |        |
| bi kacks bit d assiss. Can of Jain's (840,000 Bit assiss. Can of Jain's (840,000 Bit assists. Can of Jain's (840,000 Bit assists. Can of Jain's (840,000 Bit assists. Can of Ja                                                                                                    |        |
| bis d vasats - Cau of attri'.<br>1910:000<br>Tatula - Oung of attri'.<br>1924. On of attribution<br>1924. On of attribution<br>1924. On of attribution<br>1924. On of attribution<br>1924. On of attribution<br>1924. On of attribution<br>1924. On of attribution<br>1924. On of attribution<br>1924. On of attribution<br>1924. On of attribution<br>1924. On of attribution<br>1924. On of attribution<br>1925. On of attribution<br>1925 |        |
| Ruisen di nascla: - County of Jaith?     Provincia nascla?: State or province of Jaith.     Comane nascla?: Tom of Jaith       (RLA     D     D       (RLA     D       Dati di residenca     D       (RLA     D       (RLA     Parza Rossi 2       (RLA     Parza Rossi 2       (RLA     Parza Rossi 2                                                                                                    |        |
| TALA     IDI     IDI     IDI     IDIO       Califabrata in Additionality?     IDIO     IDIO     IDIO       Califabrata in Additionality     IDIO     IDIO     IDIO       Califabrata in Additionality?     IDIO     IDIO     IDIO       Califabrata in Additionality?     IDIO     IDIO     IDIO       Califabrata in Additionality     IDIO     IDIO     IDIO       Califabrata in Additionality?     IDIO     IDIO     IDIO       Califabrata in Additionality?     IDIO     IDIO     IDIO       Califabrata in Additionality?     IDIO     IDIO     IDIO       Califabrata in Additionality?     IDIO     IDIO     IDIO       Califabrata in Additionality?     IDIO     IDIO     IDIO       Califabrata in Additionality?     IDIO     IDIO     IDIO       Califabrata in Additionality?     IDIO     IDIO     IDIO       Califabrata in Additionality?     IDIO     IDIO     IDIO       Califabrata in Additionality?     IDIO     IDIO     IDIO       Califabrata in Additionality?     IDIO     IDIO     IDIO       Califabrata in Additionality?     IDIO     IDIO     IDIO       Califabrata in Additionality?     IDIO     IDIO     IDIO       Califabrata in Additinate                                                                                                    |        |
| FIBLA     V       Del di resterca       Natione - Courty of residenci?       TRLAA     V       Do 1     Do 1       Cap residenca - ZP code (hostal code)?     Indrica residenca ?: Note of residenca ?:       do 2     Paraza Roseri 2                                                                                                    | ~      |
| Dit di residenca'     Provincia residenca': Statia in provincia di residences     Comme residenca': Tonen or residenca': Tonen or residenca': Toneno or residenca': Tonen or residenca': Tonen or residenca':                                                                                                    |        |
| Natione - Country of residences': Comune residences': Comune residences': Comune residences': Town of residences TBLLA v  BD Cop residences - ZBP code (Postal code)':  BD Cop residences - ZBP code (Postal code)':  BD Cop residences - Curico Street address':  BD Cop residences - Curico Street address':  BD Cop residences - Curico Stree                                                                                                    |        |
| TPLA     B0     Bologna       Cap residence - DP code (Postal code)?     Indirizo residence in. chrico Street address?       4105     Pacca Reseir 2                                                                                                    |        |
| Cap readersa - 2/P code (Postal code)*  40120 Pasza Rosoli 2  Dat Codents Dat Codents                                                                                                    | ~      |
| 4026     Pacca Reserv 2  Dat Centro                                                                                                    |        |
| Dal Costato                                                                                                    |        |
|                                                                                                    |        |
| Telefono - Mobile '? Mail contatto - Email addreas', Repetere mail contatto - Re-Apos email add                                                                                                    | 1557   |
| ۱ منسمولاها د منسمولاها د منسمولاها                                                                                                    |        |
|                                                                                                    |        |
| reads                                                                                                    | Avanti |

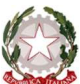

► Compilare il dato TITOLO DI STUDIO, inserendo le informazioni nell'apposito box, in maniera dettagliata, come di seguito specificato:

- Sono in possesso del diploma di Conservatorio: se si è in possesso di un diploma di Conservatorio e specificare tipo di diploma, nome dell'Istituto e l'anno accademico;
- Sono in possesso di diploma accademico di I o II livello o laurea: se si è in possesso di un diploma accademico di I o II livello o laurea specificando il tipo di diploma, il nome dell'Istituto e l'anno accademico.

**NOTA BENE:** nella sezione successiva (ALLEGATI) dovranno essere caricati i file .pdf dei titoli dichiarati oppure, in loro mancanza, una dichiarazione sostitutiva di certificazione, resa ai sensi dell'art. 46 D.P.R. n. 445/2000.

**Titoli di studio originali con traduzione italiana legale:** I possessori di un titolo di studio estero devono allegare il file del titolo di studio e il file della dichiarazione di valore in loco.

Dopo aver inserito tutti i dati, selezionare "Avanti":

| AMMISSIONI ONLINE CONSERVATORIO DI MUSICA GIOVAN BATTISTA MARTINI  |          |
|--------------------------------------------------------------------|----------|
| TITOLO DI STUDIO                                                   |          |
| Specificare tipo di diploma, nome dell'istituto e anno accademico. |          |
| Annulla Indiëtro                                                   | Avanti   |
| Per informazioni - inquiriea:                                      | Фпеттипо |

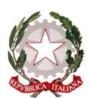

Ministero dell'Università e della Ricerca

Alta Formazione Artistica, Musicale e Coreutica

Conservatorio di Musica "Giovan Battista Martini"

~ Bologna ~

# Documento d'Identità

| Documento d'identità (indicare tipo e numero oppure allegare una scansione o foto)<br>Passport or ID card (either enter type and number or attach scan/photo) |                                              |
|----------------------------------------------------------------------------------------------------|----------------------------------------------|
| Tipo documento - Type of document*:                                                                                                    | Numero documento* - Document number:         |
| Seleziona - Select v                                                                                                    |                                              |
| Scadenza Documento* - Expiration date:                                                                                                    |                                              |
| П                                                                                                    |                                              |
| Scansione del documento (fronte) - Scan Front:                                                                                                    | Scansione del documento (retro) - Scan Back: |
| Scegli il file Nessun file scelto                                                                                                    | Scegli il file Nessun file scelto            |
| Annulla Indietro Modifica                                                                                                    | Avanti                                       |
| Per informazioni - Inaulries:                                                                                                    | Unerturo                                     |

Tipo Documento: selezionare dal menù a tendina la tipologia di documento (Passaporto o Carta d'Identità);

Numero Documento: inserire il numero identificativo del documento (Passaporto o Carta d'Identità);

**Scadenza Documento**: dal calendario che compare selezionando la *Scadenza Documento*, selezionare Anno, Mese e Giorno di scadenza oppure inserire digitando la data nel formato gg/mm/aaaa;

Scansione del Documento (fronte e retro): inserire una scansione del documento d'identità (Passaporto o Carta d'Identità);

► Caricare gli allegati richiesti.

▶ Al completamento del caricamento dei dati, selezionare "Avanti" e ancora "Avanti":

| AMMISSIONI ONLINE CONSERVATORIO DI MUSICA GIOVAN BATTISTA MARTINI |          |
|-------------------------------------------------------------------|----------|
| CARICA ALLEGATI                                                   |          |
| Nessun ulteriore allegato richiesto                               |          |
| Annulla Indietro Modifica                                         | Avanti   |
| Per informazioni - Inquities:                                     | ₩петтипо |

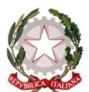

► Al termine delle procedure, controllare i dati immessi:

| ANNO ACCADEMICO:2022/2023                                   |                   |
|-------------------------------------------------------------|-------------------|
| Master                                                      |                   |
| Music Management e Copyright                                |                   |
| IEPILOGO DEI DATI DELLO STUDENTE APPLI                      | ICANT INFORMATION |
| Nominativo - Name: PAPERINO PAOLINO                         |                   |
| Data di nascita - Date of birth: 01/01/2000                 |                   |
| Nazione di nascita - Country of birth: ITALIA               |                   |
| Provincia di nscita - State or province of birth: BO        |                   |
| Comune di nascita - Town of birth: Bologna                  |                   |
| Cittadinanza - Nationality: ITALIA                          |                   |
| Sesso - Gender: M                                           |                   |
| Codice Fiscale: PPLPRN00A01A944Q                            |                   |
| Nazione di residenza - Country of residence: ITALIA         |                   |
| Provincia di residenza - State or province of residence: BO |                   |
| Comune di residenza - Town of residence: Bologna            |                   |
| Cap di residenza - ZIP code (Postal code): 40126            |                   |
| Indirizzo di residenza - Street address: Piazza Rossini 2   |                   |
| Telefono - Phone number: 3333333333                         |                   |
| Indirizzo mail contatto - Contact mail: mail@dominio.it     |                   |

| C | Autorizzo il trattamento dei miei dati personali ai sensi<br>del D.LGS n. 196/2003.                                                                                                    |          |
|---|----------------------------------------------------------------------------------------------------|----------|
|   | Dichiaro di essere consapevole che il conseguimento dell'idoneita' in sede di ammissione non comporta automaticamente l'iscrizione al conservatorio che e' subordinata agli effettiv<br>disponibili (da determinarsi alla fine dell'anno accademico alla fine di ottobre) | ⁄i posti |
|   | Annulla Modifica Cont                                                                                                    | ferma    |

Annulla: selezionare questa scelta se si vuole annullare la richiesta di ammissione.

Modifica: selezionare questa scelta se si vuole modificare una parte o tutta la richiesta di ammissione.

**Conferma**: selezionare questa scelta per inviare la domanda di ammissione: per procedere in tal senso, è necessario prima selezionare (OBBLIGATORIAMENTE) le due spunte su privacy e dichiarazione ammissione.

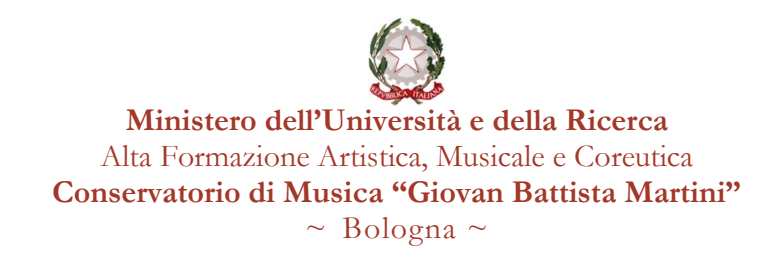

| Congratulazioni: la richiesta di ammissione on-line è stata inviata con successo. |                   |
|-----------------------------------------------------------------------------------|-------------------|
| Congratulations: your application has been successfully submitted.                |                   |
| Per Informazioni - Inquisies:                                                     | Chiudi Ammissione |

▶ Al termine delle operazioni, verrà inviata una mail di conferma all'indirizzo specificato nella procedura.

# **! NOTA BENE !**

▶ Per concludere le procedure di iscrizione all'esame di Ammissione, è necessario inviare il REPORT ricevuto via mail al seguente recapito: <u>ufficiomaster@consbo.it</u>.

# <mark>Quota</mark>

### AMMISSIONE

| CAUSALE                                             | IMPORTO  |
|-----------------------------------------------------|----------|
| Contributo di ammissione<br>Master "" (specificare) | € 100,00 |

<u>N.B.</u>: il contributo di ammissione deve essere versato contestualmente alla presentazione della domanda di ammissione. L'importo non verrà in nessun caso rimborsato.

### MODALITÀ DI PAGAMENTO

(fino all'attivazione del servizio PagoPa che sarà comunicata da apposita circolare, pubblicata sul sito istituzionale)

### Bonifico bancario:

Codice Iban: IT22E0627013199T20990000657 Intestatario: *Conservatorio di musica "G.B. Martini"* 

Codice Fiscale 80074850373 Piazza Rossini, 2 - 40126 Bologna - Tel. 051.221483 – 051.233975 – 051.271740 pec: conservatoriobologna@pec.it www.consbo.it